# **LESSON 14**

# Buckling Analysis of a Thin-Shell Cylinder

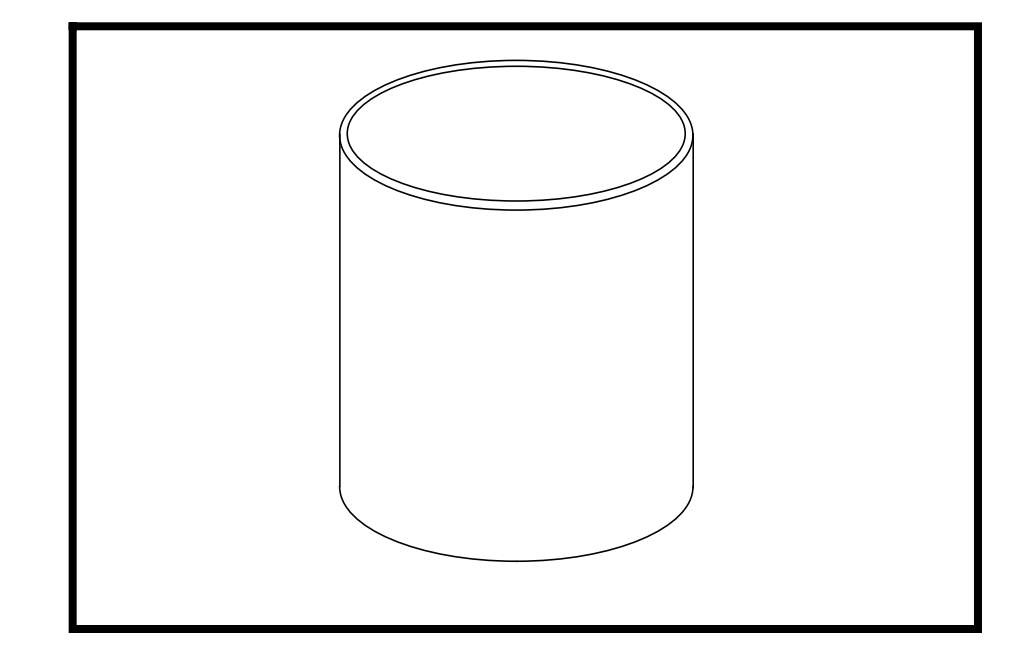

# **Objectives:**

- Create a geometrical representation of a thin-shell cylinder.
- Use the geometry model to define a MSC/NASTRAN analysis model comprised of CQUAD4 and RBE3 elements.
- Prepare a MSC/NASTRAN input file for a Buckling analysis.
- Visualize analysis results.

14-2 MSC/NASTRAN 120 Exercise Workbook - Version 70 (MSC/PATRAN 7.5)

# **Model Description:**

Below is a geometric representation of the thin-shell cylinder presented on Page 14-1. The cylinder has a 10 inch mean radius, sits 20 inches high and has a constant thickness of 0.03 inches. A compressive force is distributed to the cylinder via an RBE3 element (not shown). The cylinder is simply-supported at its base in all three translational directions. A similar constraint is applied to the top rim except the rim is allowed to translate in the Z-direction.

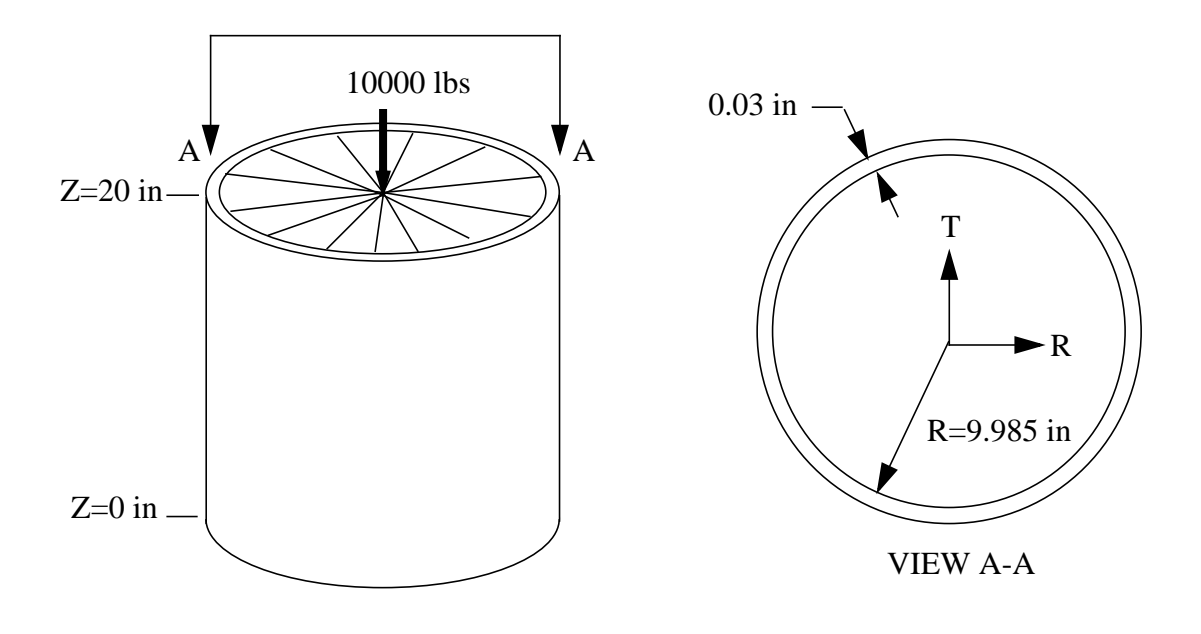

Elastic Modulus: 1.0E7 psi Poisson Ratio: 0.3

# **Suggested Exercise Steps:**

- Open a new database.
- Define a geometric representation of the cylinder using a surface.
- Define an analysis model by meshing the geometry model with shell (CQUAD4).
- Generate an RBE3 element.
- Define material (MAT1) and element properties (PSHELL).
- Define boundary constraints (SPC1) at the base & rim and apply a compressive load (FORCE) to the rim via the RBE3.
- Use the load and boundary condition sets to define a loadcase (SUBCASE).
- Prepare the model for a Buckling analysis (SOL 105 & PARAMs).
- Generate and submit input file for MSC/NASTRAN.
- Post-process results.
- Quit MSC/PATRAN.

# **Exercise Procedure:**

1. Create a new database called **lesson14.db.** 

### File/New Database...

New Database Name:

OK

In the *New Model Preference* form set the following:

Tolerance:

Analysis Code:

Analysis Type:

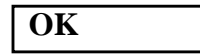

14-4

◆ Default

MSC/NASTRAN

Structural

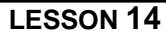

2. Use the Viewing/Angles... option to change the view of the model.

## Viewing/ Angles...

Method:

Angles:

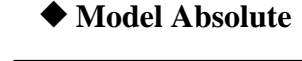

34.

-67., 0,

| Apply  |  |
|--------|--|
| Cancel |  |

Use the Viewing/Named View Options... to create a 2a. customized view setting.

### Viewing/ Named View Options...

# Create View...

Create New View:

nas120\_iso

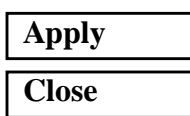

2b. We will need one other customized view setting.

# Viewing/ Angles...

Method:

◆ Model Absolute

Angles:

| Apply  |  |
|--------|--|
| Cancel |  |

-90., 0, 0.

Viewing/ Named View Options...

**Create View...** 

Create New View:

nas120\_side

MSC/NASTRAN 120 Exercise Workbook - Version 70 (MSC/PATRAN 7.5)

# Apply

Also, change the view of the model.

Select Named View:

nas120\_iso

Close

2c. Create a new point and use this point to define the origin of a local cylindrical coordinate system.

# ♦ Geometry

Action:

Object:

Method:

Point Coordinates List:

# Apply

Action:

*Object:* 

Method:

Type:

**Rotation Parameters...** 

Angle of Rotation:

Angle of Rotation:

Angle of Rotation:

OK

Origin:

Apply

| Create |  |
|--------|--|
| Point  |  |
| XYZ    |  |

[0, 0, 0]

| Create |  |
|--------|--|
| Coord  |  |
| Euler  |  |

Cylindrical

| 0.0 |  |
|-----|--|
| 0.0 |  |
| 0.0 |  |

[0, 0, 0]

# LESSON 14

1

Create another point by translating Point 1 a radial distance 2d. of 10 inches. Note that the reference coordinate frame is the local cylindrical system.

| Action:                  | Transform  |
|--------------------------|------------|
| Object:                  | Point      |
| Method:                  | Translate  |
| Refer. Coordinate Frame: | Coord 1    |
| Translation Vector:      | <10, 0, 0> |
| Auto Execute             |            |
| Point List:              | Point 1    |

There is no need to click the Apply button since the Auto Execute button is toggled on.

3. Use Point 2 to create a curve by sweeping it 90 degrees about the Z-axis of the local coordinate system.

| Action:                  | Create    |
|--------------------------|-----------|
| Object:                  | Curve     |
| Method:                  | Revolve   |
|                          |           |
| Refer. Coordinate Frame: | Coord 1   |
| Axis:                    | Coord 0.3 |
| Total Angle:             | 90.0      |
| Auto Execute             |           |
| Point List:              | Point 2   |
|                          |           |

Activate the entity labels by selecting the Show Labels icon on the toolbar.

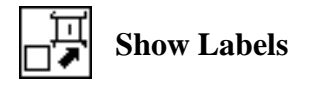

Your model should appear as follows:

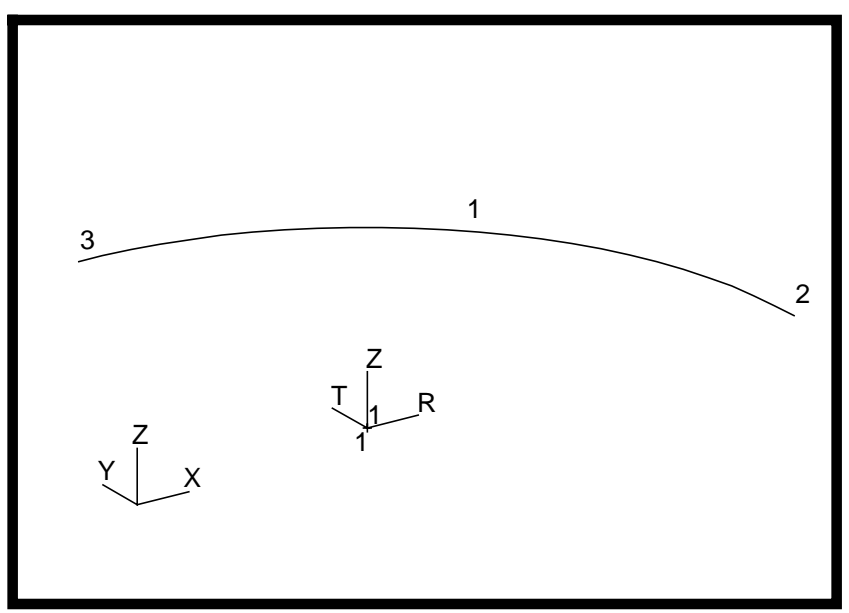

3a. Generate one-quarter of the cylinder wall by extruding the curve created in the previous operation.

| Action:                  | Create     |
|--------------------------|------------|
| Object:                  | Surface    |
| Method:                  | Extrude    |
| Refer. Coordinate Frame: | Coord 1    |
| Auto Execute             | <0, 0, 20> |
| Curve List:              | Curve 1    |

Now complete the model by rotating this surface about an local Z-axis.

| Transform |
|-----------|
| Surface   |
| Rotate    |
|           |
| Coord 1   |
| Coord 0.3 |
| 90.0      |
|           |

14-8 MSC/NASTRAN 120 Exercise Workbook - Version 70 (MSC/PATRAN 7.5)

| Repeat | Count: |
|--------|--------|
|--------|--------|

| 3 |  |  |
|---|--|--|

Auto Execute

Surface List:

Your model should appear as follows:

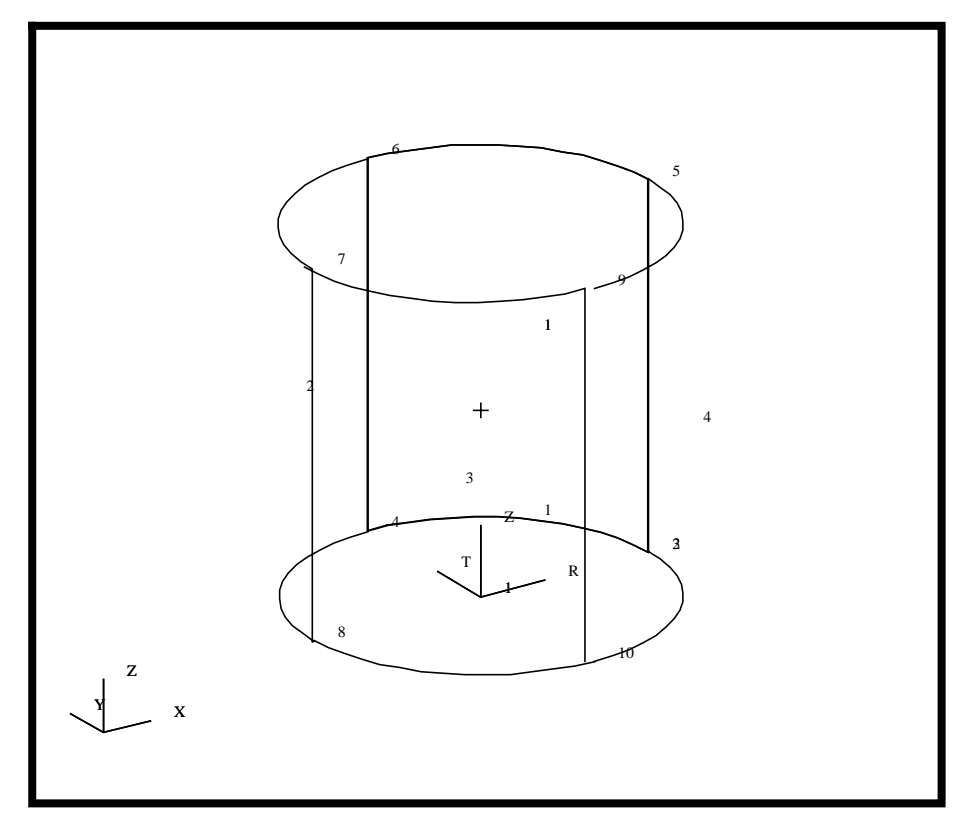

4. Before you mesh the model, plant mesh seeds to define the size of the elements. Note that the mesh seeds will have precedence over the Global Edge Length parameter in the *Create/Mesh* form You may wish to make the nodes that will be generated during the meshing operation more visible. Do this by changing the node size using the Display/Finite Elements... option.

### **Display/Finite Elements...**

| Node Sizes: | 5 |
|-------------|---|
| Apply       |   |
| Cancel      |   |

4a. Create 18 elements along the bottom of the surfaces and 20 elements along the height.

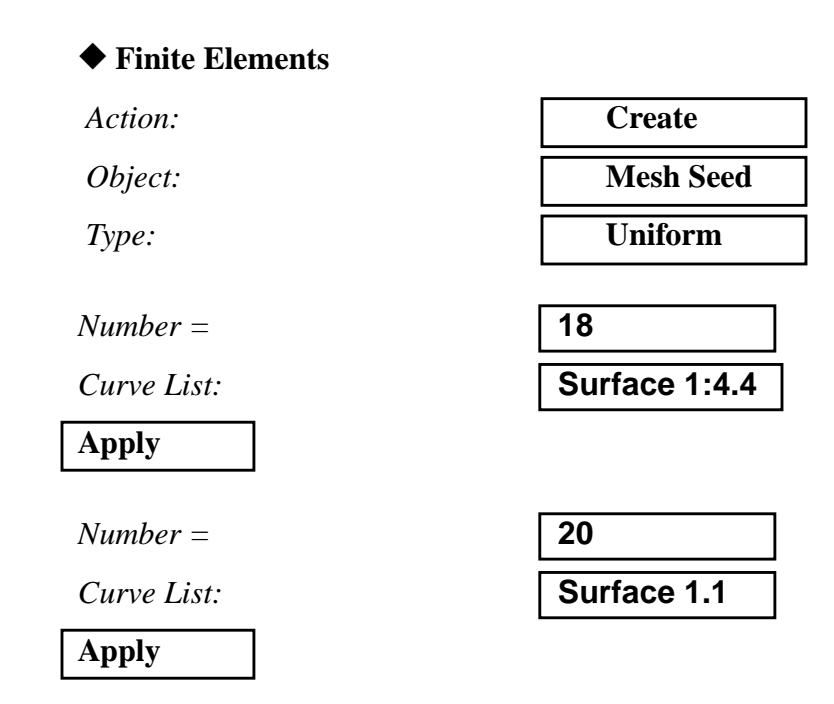

The mesh seeds should appear as follows:

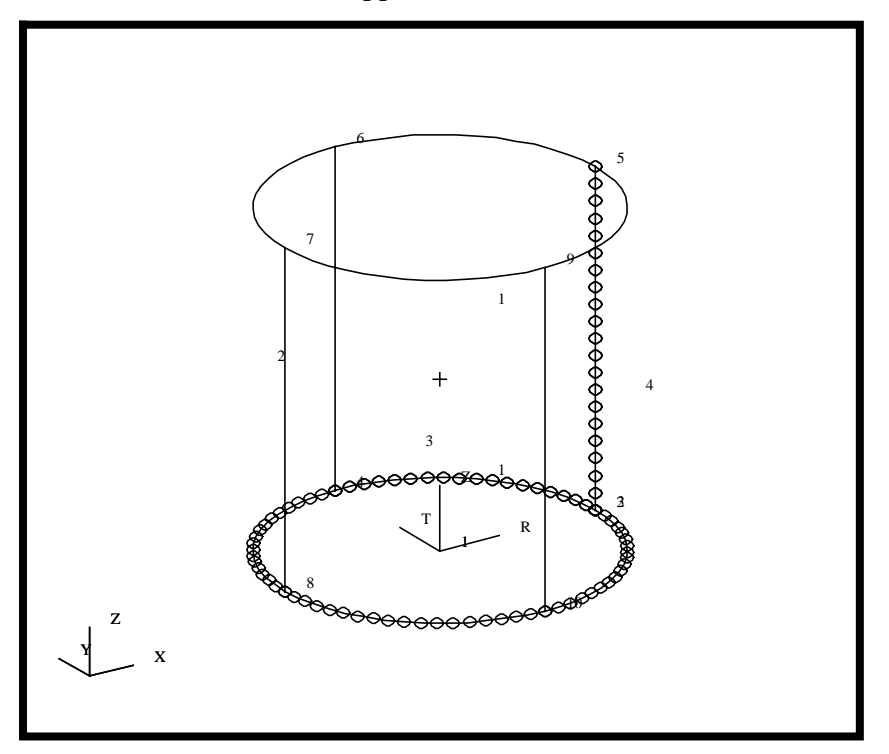

5. Generate an analysis model by meshing the geometry model.

**Note:** The node locations are to be specified with respect to our local cylindrical system (i.e. in  $r-\theta-z$  coordinates). Hence, we control this by designating the local coordinate system as the Reference Coordinate frame.

However, it is desired to have our displacement results be generated with respect to our Global coordinate system. Therefore our Analysis Coordinate Frame references the Global coordinate system.

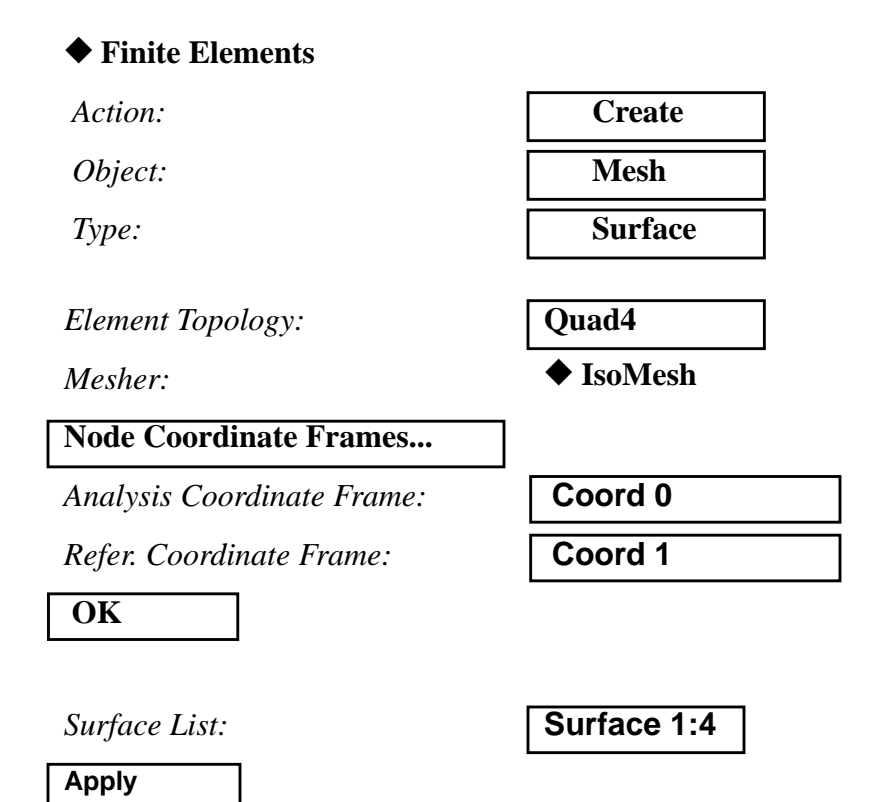

Dectivate the entity labels by selecting the **Hide Labels** icon on the toolbar

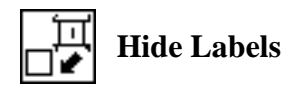

14-11

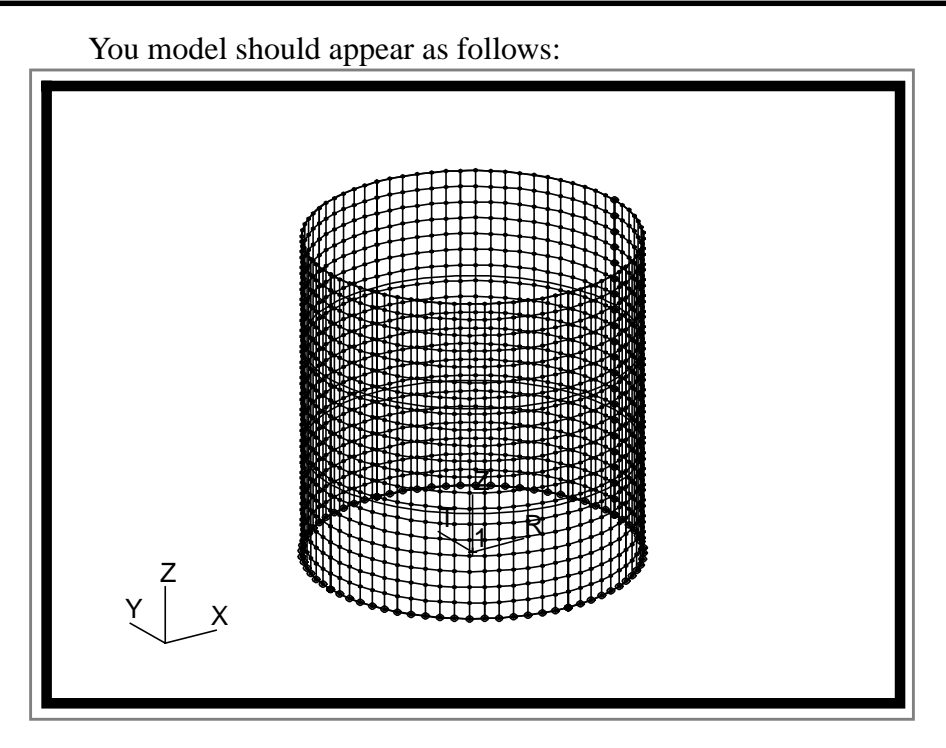

Remember to equivalence the model to remove duplicate nodes at common surface edges.

# ♦ Finite Elements

Action:

Object:

Equivalence
All
Tolerance Cube

Method:

### Apply

6. Use the **Viewing/Named View Options...** to change the view of the model.

# Viewing/ Named View Options...

Select Named View:

default\_view

Close

7. Erase All FEM for clarity using the option in Display/ Plot/Erase.....

# Display/Plot/Erase...

Erase All FEM

Refresh the display when needed using the brush icon on the Top Menu Bar.

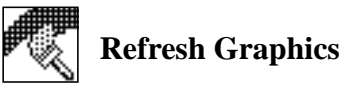

7a. Create a new node at Z=20 inches. The compressive load will be applied to this node. The Analysis & Reference coordinate frames are set in accordance with the previous Step.

# ♦ Finite Elements

Action:

**Object:** 

Method:

Node ID List:

Analysis Coordinate Frame:

Refer. Coordinate Frame:

□ Associate with Geometry

*Node Location List:* 

Apply

7b. Turn on node labels.

# Display/Entity Color/Label/Render...

(Scroll Down)

Node:

Label

| Apply  |  |
|--------|--|
|        |  |
| Cancel |  |

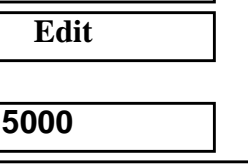

Create

Node

| 5000    |  |
|---------|--|
| Coord 0 |  |
| Coord 1 |  |

|     |    |     | _ |
|-----|----|-----|---|
| [0, | 0, | 20] |   |

The model should appear as follows:

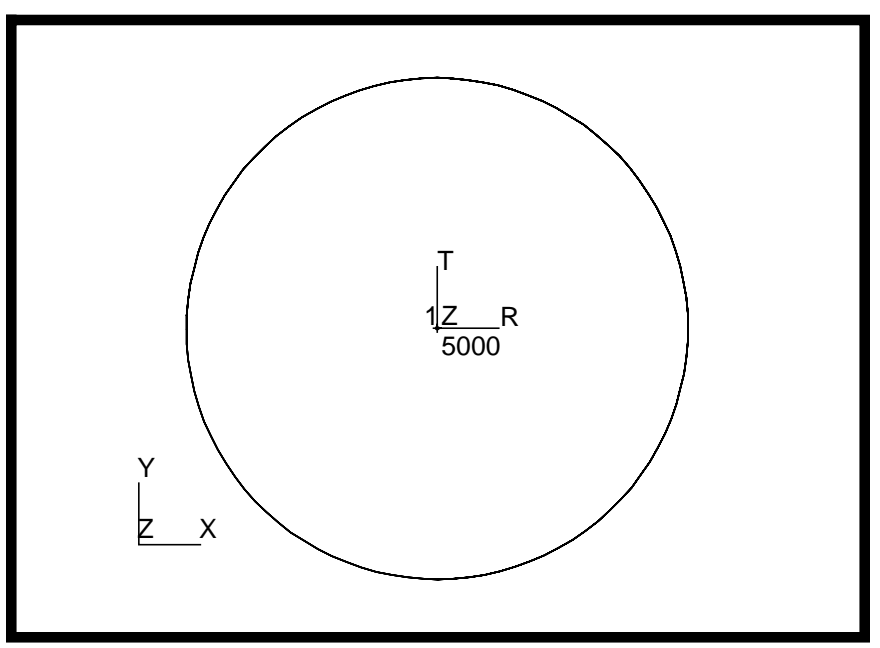

8. Next, create an RBE3 element to distribute the load from the load application node to the cylinder walls.

## Display/Plot/Erase...

| Plot All Posted FEM |  |  |
|---------------------|--|--|
| Erase All Geometry  |  |  |
| ОК                  |  |  |

8a. Use your mouse to place the top row of elements and their top most nodes into a new group called rbe3\_region. Make this group current and post only this group to the display.

### Viewing/ Named View Options...

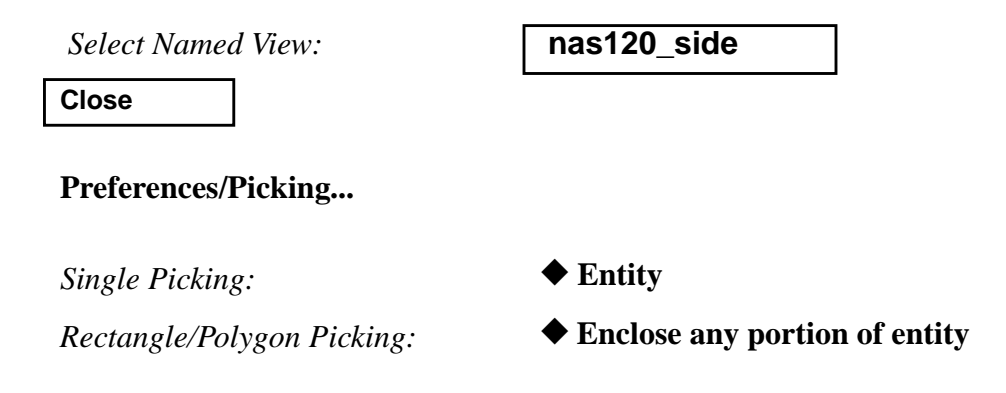

14-14 MSC/NASTRAN 120 Exercise Workbook - Version 70 (MSC/PATRAN 7.5)

Close

Group/Create...

New Group Name:

rbe3\_region

Make Current

# Unpost All Other Groups

Entity Selection:

| Node | 381:399 | 781:798   |
|------|---------|-----------|
| 118  | 0:1197  | 1579:1595 |
| 500  | 0 Elm   | 360:399   |
| 703  | :720    | 1063:1080 |
| 142  | 3:1440  |           |

| Apply  |  |
|--------|--|
| Cancel |  |

Viewing/ Named View Options...

Select Named View:

nas120\_iso

Close

To scale the view to fit the window, click the **Fit View** icon in the Main Form.

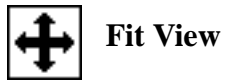

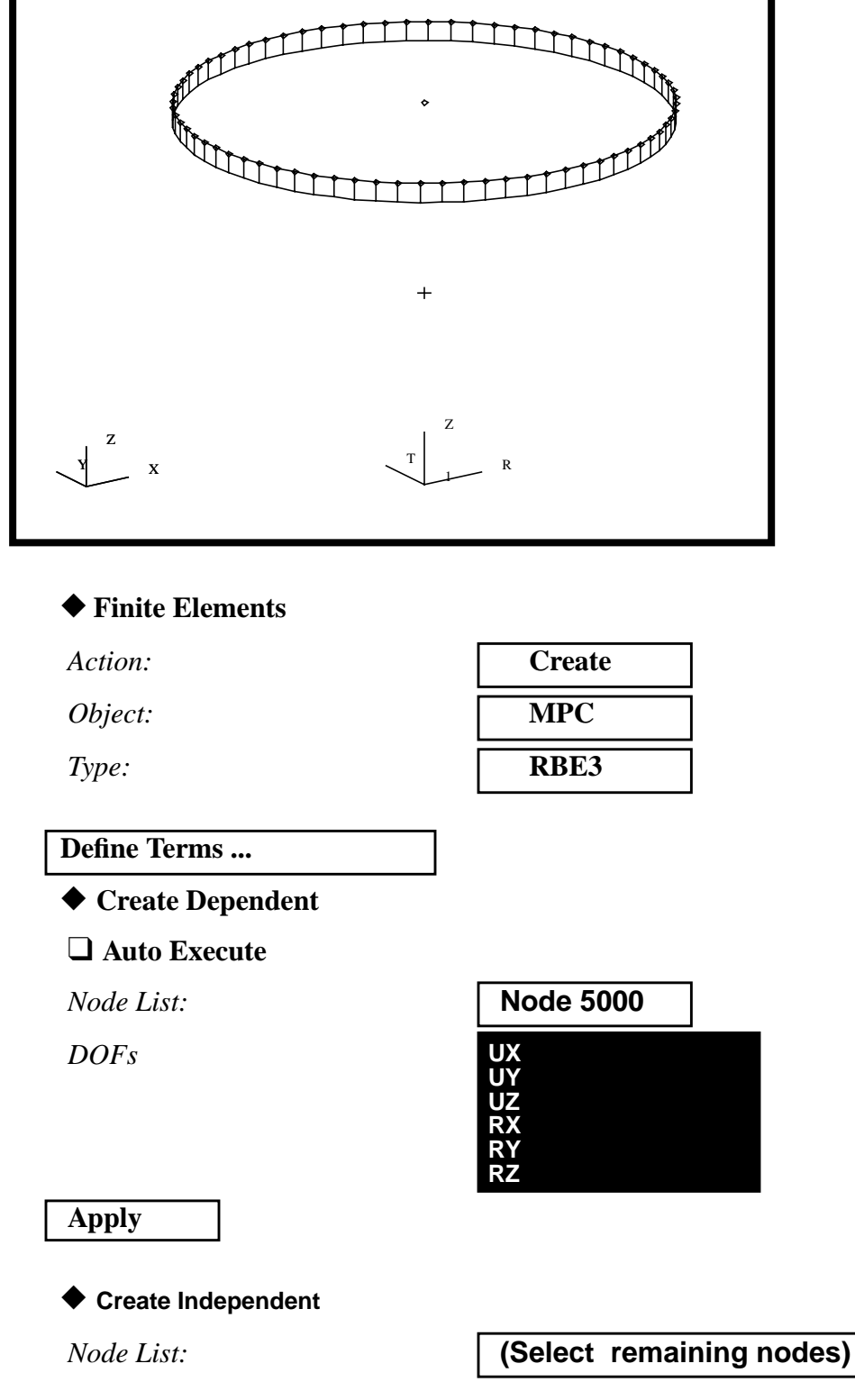

8b. At this point, your model should appear as follows:

See Note Below

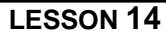

NOTE: Select your independent nodes by using the polygon pick feature of your mouse (Ctrl-mouse click)

DOFs

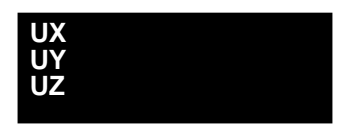

Apply Cancel

Apply

This operation should yield the following display:

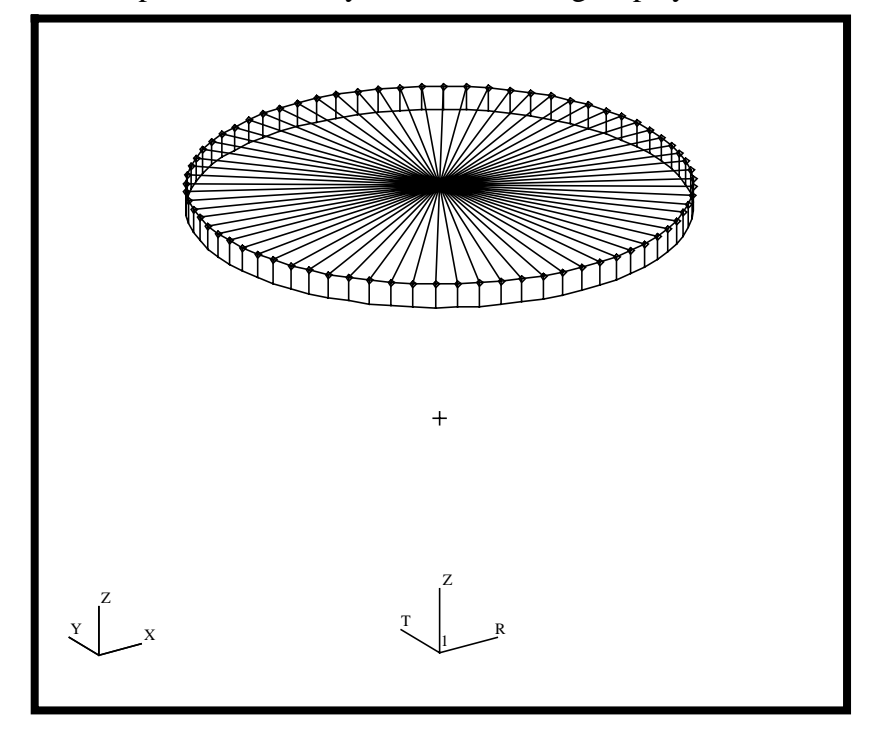

8c. Create a new group consists of all the geometry called **geometry\_only** and make it current.

# Group/Create...

 New Group Name:
 geometry\_only

 Make Current
 Image: Content state

 Group Contents:
 Add All Geometry

MSC/NASTRAN 120 Exercise Workbook - Version 70 (MSC/PATRAN 7.5)

14-17

# Apply

9. Define a material using the specified Modulus of Elasticity, Poisson ratio & density.

# ♦ Materials

| Action:             | Create         |
|---------------------|----------------|
| Object:             | Isotropic      |
| Method:             | Manual Input   |
| Material Name:      | aluminum       |
| Input Properties    |                |
| Constitutive Model: | Linear Elastic |
| Elastic Modulus =   | 1.0e7          |
| Poisson Ratio =     | .3             |
| Apply               |                |

The Current Constitutive Models form should appear as below:

| Linear Elasti | 2 - [,,,,] - [Active] |  |
|---------------|-----------------------|--|
| Cancel        |                       |  |

10. Now, reference the material you just defined when you specify element properties for your analysis model. Remember to use the specified cylinder thickness.

# ◆ Properties

| Action:            | Create        |
|--------------------|---------------|
| Object:            | 2 D           |
| Method:            | Shell         |
| Property Set Name: | cylinder_prop |
| Input Properties   |               |
| Material Name:     | m:aluminum    |

14-18 MSC/NASTRAN 120 Exercise Workbook - Version 70 (MSC/PATRAN 7.5)

LESSON 14

| Thickness:      | 0.03        |
|-----------------|-------------|
| ОК              |             |
| Select Members: | Surface 1:4 |
| Add             |             |
| Apply           |             |

- 11. Define the boundary constraints for the model. Refresh the display as needed before continuing.
- 11a. Create displacement constraints and apply it to the model. Recall that the **top** and **base** of the cylinder have different boundary conditions. We will apply these constraints to the geometry model instead of the analysis model. First, we define the base constraints:

# ♦ Load/BCs Create Action: **Object: Displacement** Method: Nodal base New Set Name Input Data... Translation < T1 T2 T3 >< 0, 0, 0> OK Select Application Region... Geometry Filter: Geometry Surface 1:4.4 Select Geometry Entities: Add OK Apply

11b. Next, we define the rim constraints:

| ♦ Load/BCs                |               |
|---------------------------|---------------|
| Action:                   | Create        |
| Object:                   | Displacement  |
| Method:                   | Nodal         |
| New Set Name:             | top           |
| Input Data                |               |
| Translation < T1 T2 T3 >  | < 0, 0, >     |
| ОК                        |               |
| Select Application Region |               |
| Geometry Filter:          | ◆ Geometry    |
| Select Geometry Entities: | Surface 1:4.2 |
| Add                       |               |
| OK                        |               |
|                           |               |
| Apply                     |               |

The displacement constraints should appear as follows:

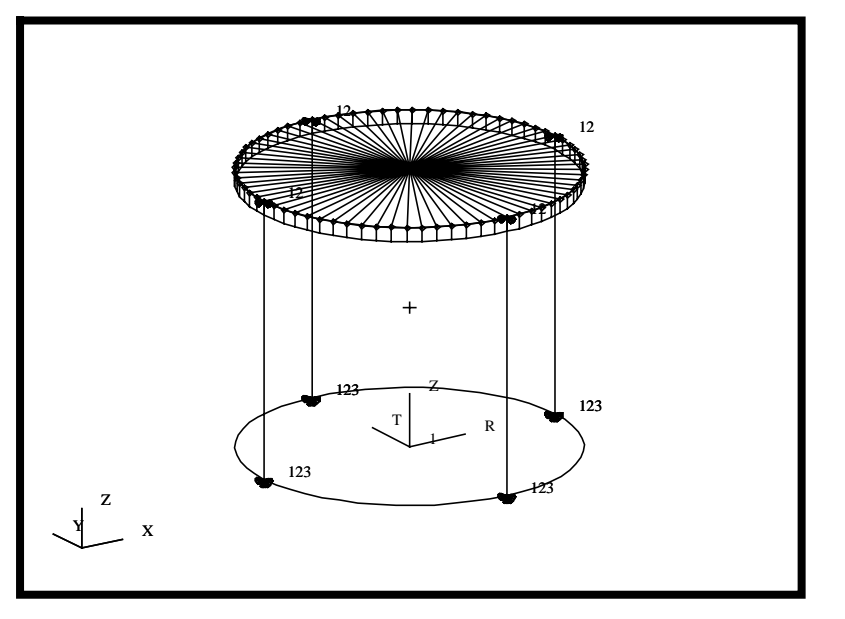

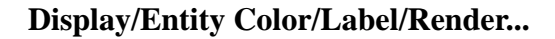

(Scroll Down)

Node:

Label

Apply Cancel

**Display/Plot/Erase...** 

**Erase All FEM** 

Selected Entities:

Node 5000

Plot OK

Refresh the display when needed using the brush icon on the Top Menu Bar.

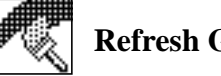

**Refresh Graphics** 

12. Apply the compressive force along the local Z-axis of Node 5000.

| ◆ Load/BCs                       |               |
|----------------------------------|---------------|
| Action:                          | Create        |
| Object:                          | Force         |
| Method:                          | Nodal         |
| New Set Name:                    | load          |
| Input Data                       |               |
| <i>Force</i> < <i>F1 F2 F3</i> > | < , , -10000> |
| ОК                               |               |
|                                  |               |
| Select Application Region        |               |
| Geometry Filter:                 | ◆ FEM         |
| Select Nodes:                    | Node 5000     |
| Add                              |               |
| ОК                               |               |
|                                  |               |
|                                  |               |

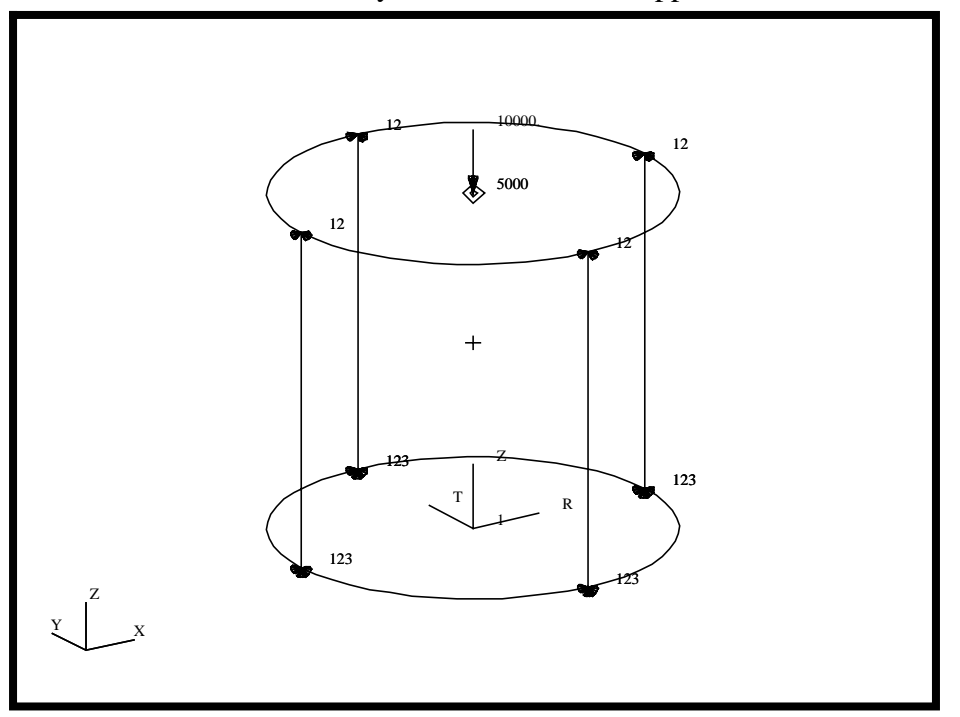

The load and boundary constraints should appear as follows:

13. For clarity, create a new group called **fem\_only** that consists only of analysis model entities.

### Group/Create...

New Group Name:

fem\_only

Make Current

**Unpost All Other Groups** 

Group Contents:

Add All FEM

# Apply Cancel

13a. Since the boundary & load sets were applied to the geometry model, the display of the load sets will only appear on the geometry model. This can be changed using **Display/Load/BC/Elem. Props...** option.

# Display/Load/BC/Elem. Props...

MSC/NASTRAN 120 Exercise Workbook - Version 70 (MSC/PATRAN 7.5)

## Show on FEM Only

Apply

13b. Also, for clarity, you may wish to disable the display of vector values.

### Display/Load/BC/Elem. Props...

### Show LBC/El. Prop Vectors

| Apply  |  |
|--------|--|
| Cancel |  |

Turn off all node labels as well.

# **Display/Finite Elements...**

Node:

Label

| Apply  |  |
|--------|--|
| Cancel |  |

13c. Display all of the loads & boundary markers on the analysis model.

# ◆ Load/BCs

Action:

**Plot Markers** 

Select all the Load/BC sets in the *Assigned Load/BCs Sets* box by highlighting all of them. And post the markers onto the current group.

Assigned Load/BCs Sets:

| Displ_base |  |
|------------|--|
| Displ_top  |  |
| Force_load |  |
| fem_only   |  |

Select Groups:

# Apply

14. Change the *Render Style* of your model from **Wireframe** to **Hidden Line**.

# Display/Entity Color/Label/Render...

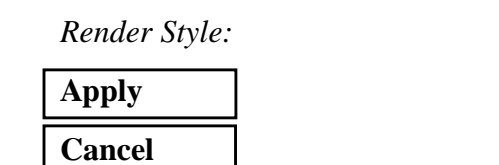

Hidden Line

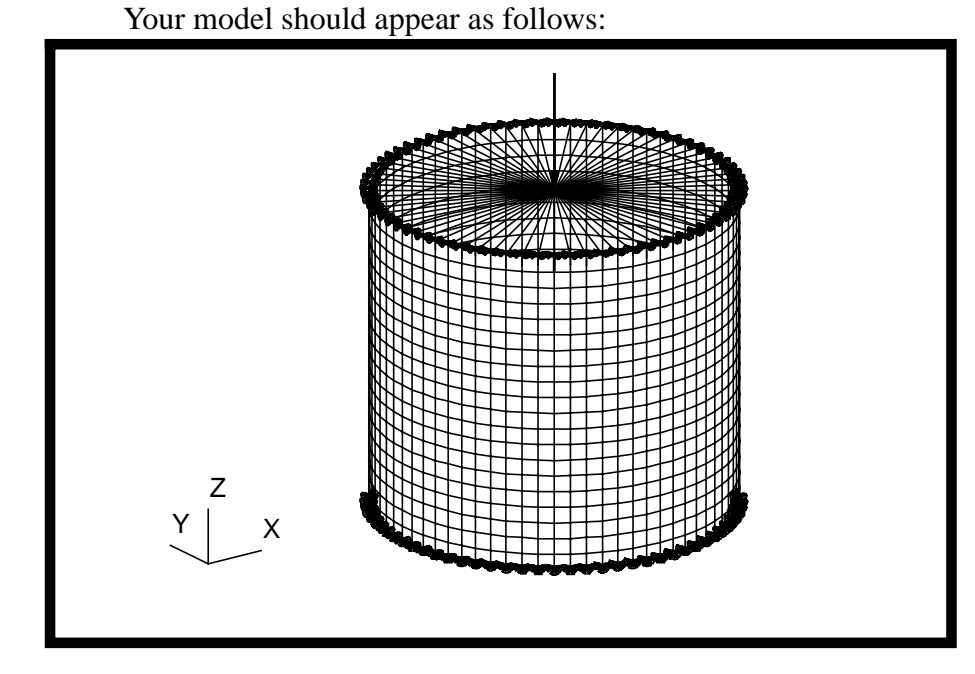

15. Now you are ready to generate an input file for analysis.

Click on the **Analysis** radio button on the Top Menu Bar and complete the entries as shown here.

| ♦ Analysis              |                                       |
|-------------------------|---------------------------------------|
| Action:                 | Analyze                               |
| Object:                 | Entire Model                          |
| Method:                 | Analysis Deck                         |
| Job Name:               | cylinder                              |
| Translation Parameters  |                                       |
| OUTPUT2 Format:         | Binary                                |
| MSC/NASTRAN Version:    | set accordingly, here it is <b>70</b> |
| MSC/INASI KAIN Version: | set accoraingly, here it is 70        |

MSC/NASTRAN 120 Exercise Workbook - Version 70 (MSC/PATRAN 7.5)

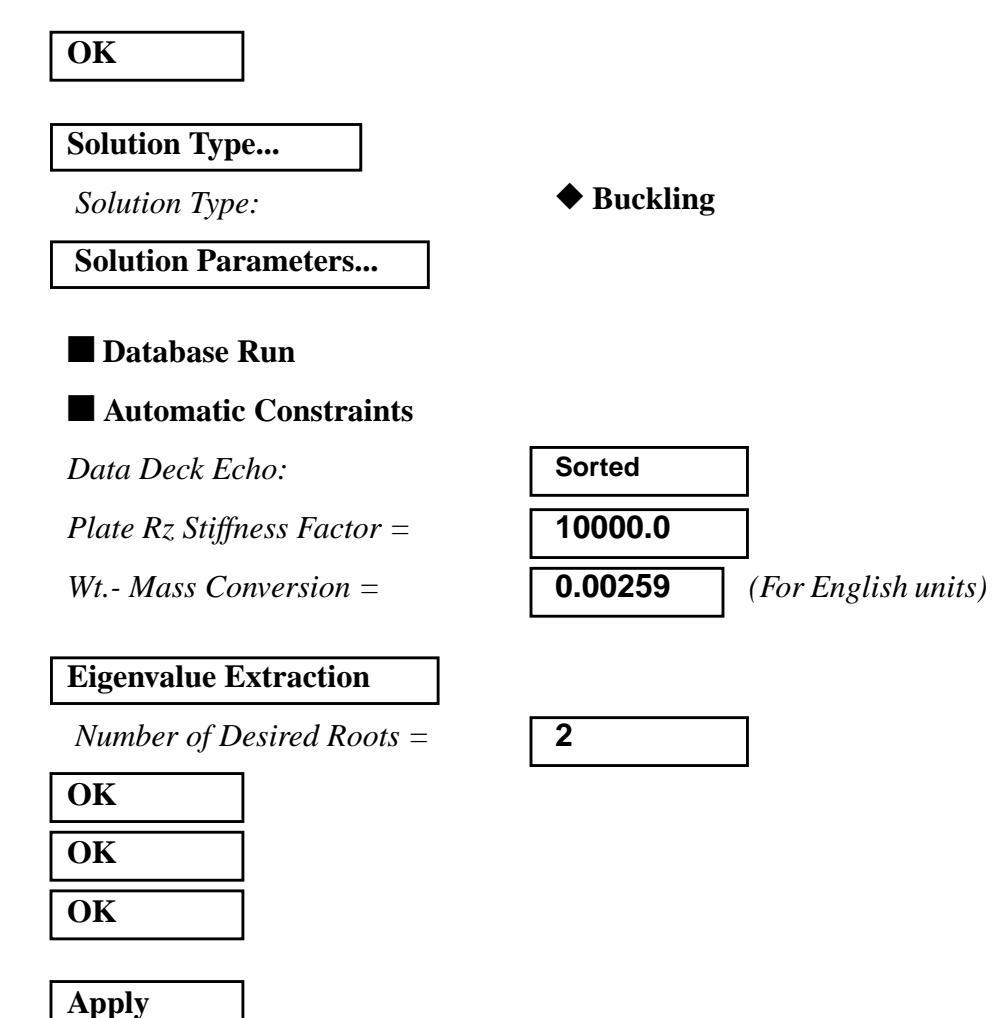

An input file named **cylinder.bdf** will be generated. The process of translating your model into an input file is called the Forward Translation. The Forward Translation is complete when the Heartbeat turns green.

16. If all is well, you will then submit the input file to MSC/ NASTRAN for analysis. To do this, find an available xterm window and at the prompt enter:

### nastran cylinder.bdf scr=yes

Monitor the run using the UNIX **ps** command.

- 16a. When the run is completed, edit the **cylinder.f06** file and search for the word **FATAL.** If none exists, search for the word **WARNING**. Determine whether or not existing WARNING messages indicate modeling errors.
- 16b. While still editing cylinder.f06, search for the word:

#### **REAL** (spaces are necessary)

14-26 MSC/NASTRAN 120 Exercise Workbook - Version 70 (MSC/PATRAN 7.5)

What are the eigenvalues associated with the 2 buckling modes for our structure?

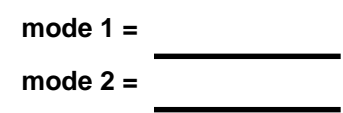

What is the critical buckling load for this structure?

P<sub>cr</sub> =

17. Proceed with the Reverse Translation process, that is, importing the **cylinder.op2** results file into MSC/PATRAN.To do this, return to the *Analysis* form and proceed as follows:

# ♦ Analysis

Action:

*Object:* 

Method:

| Read Output2           |
|------------------------|
| <b>Result Entities</b> |
| Translate              |

Select Results File...

Filter

Selected Results File:

select the desired .op2 file

| OK    |  |
|-------|--|
| Apply |  |

When the translation is complete and the Heartbeat turns green, bring up the *Results* form.

# ♦ Results

| Action: | Create     |
|---------|------------|
| Object: | Quick Plot |

Choose the desired result case in the *Select Result Cases* list and select the result(s) in the *Select Fringe Result* list and/or in the *Select Deformation Result* list. And click **Apply** to view the result(s) in the viewport.

MSC/NASTRAN 120 Exercise Workbook - Version 70 (MSC/PATRAN 7.5)

14-27

If you wish to reset your display graphics to the state it was in before you began post-processing your model, remember to select the broom icon.

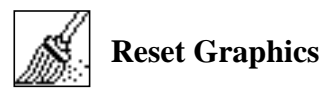

Quit MSC/PATRAN when you have completed this exercise.